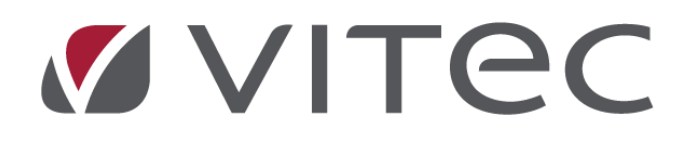

# **Nyhetsdokument Vitec Hyra** *Version x.80 – mars 2021*

Reviderad 2021-09-15

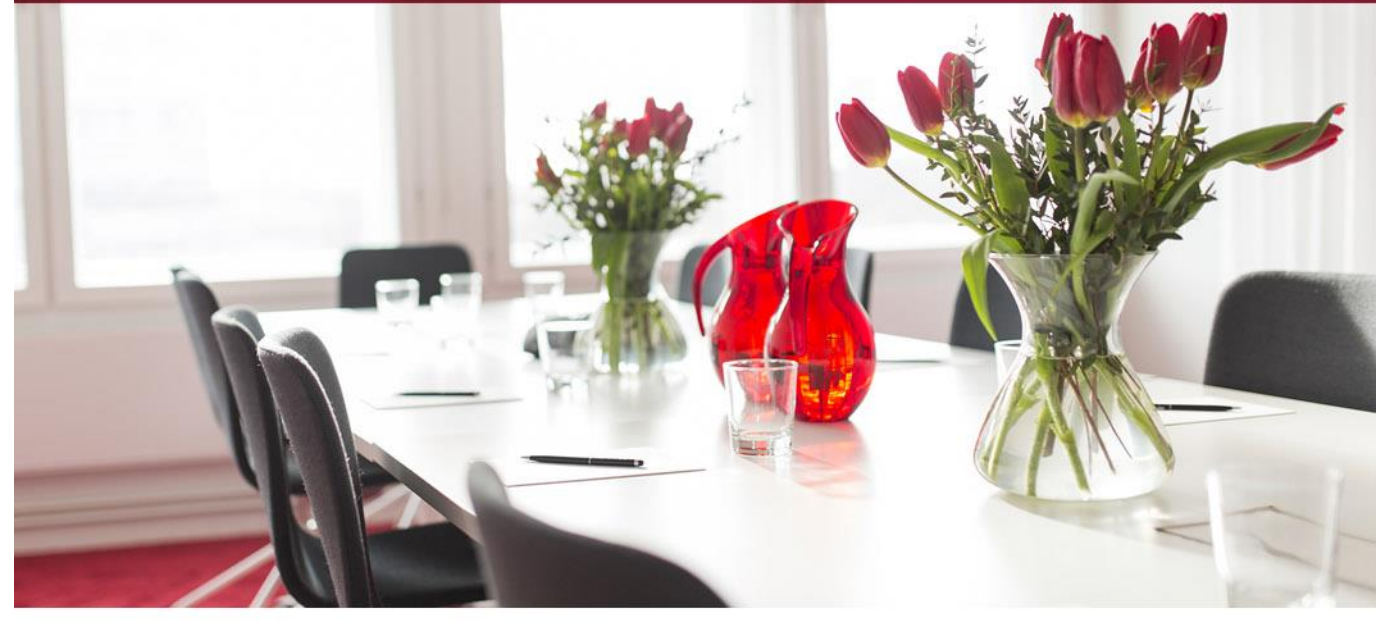

## Innehållsförteckning

| Inledning                                             | 3  |
|-------------------------------------------------------|----|
| Kontrakt                                              | 3  |
| Fältet Särskilda bestämmelser är större               | 3  |
| Omstrukturerad kod för kontraktshantering             | 4  |
| Loggning och spara kontrakt                           | 4  |
| Fakturering                                           | 4  |
| Välja distributionssätt för Mediadebitering/Avräkning | 4  |
| Mediadebitering – förbrukning flera kontrakt          | 5  |
| Svefaktura - organisationsnummer                      | 6  |
| Betalning                                             | 6  |
| Betalningsuppgifter                                   | 6  |
| Utjämna saldo                                         | 6  |
| Avbetalningsplan                                      | 7  |
| Gemensamma avier för hyres- och direktfakturor        | 7  |
| Elektronisk signering                                 | 8  |
| Öppningsalternativ                                    | 8  |
| Kunder med egen drift                                 | 8  |
| Inställning                                           | 9  |
| Bekräftelsealternativ                                 | 9  |
| Rapporter/Listmallar                                  | 10 |
| Detaljerad hyresgästförteckning                       | 10 |
| Urval person                                          | 10 |
| Nya kolumner                                          | 11 |
| Vakansrapport                                         | 11 |
| Listmall                                              | 11 |
| Nya kolumner                                          | 12 |
| Värderings- och uthyrningslistan                      | 12 |
| Nya kolumner för att visa fler indexerade avgifter    | 12 |
| Schemalagda tjänster                                  | 13 |
| Skapa bokföringsfiler – ny varning                    | 13 |
| Smått och gott                                        | 14 |
| Avancerat filter för Beskrivningstyp                  | 14 |
| Kopiera cell i en lista                               | 14 |
| Prestandaförbättringar                                | 15 |

## Inledning

Här är några av nyheterna i version x.80. Vid inläsning av betalningsfiler kan uppgifterna om vem som har betalat sparas och det visas i reskontran. För de direktfakturor som skapas via mediadebitering och avräkning kan du välja om distributionssätt ska hämtas från kontraktet eller använda egna default-inställningar för samtliga. Vid den schemalagda bokföringsexporten kan du få en varning om det finns felaktiga bokföringsrader som behöver rättas via verktyget "Rättning konteringsrader". Några rapporter har förbättrats. Bland annat kan Vakansrapporten skapas via listmallar, i rapporten Detaljerad hyresgästförteckning kan urval göras på person och båda rapporterna har kompletterat med fler kolumner. Elektronisk signering har också fått några förändringar. Dels har autentiseringen av personen vid öppning av dokument tagits bort.

## Kontrakt

### Fältet Särskilda bestämmelser är större

Fältet Särskilda bestämmelser som visas när man redigerar eller skapar ett nytt kontrakt har gjorts lite större. Du kan dessutom öppna en egen textruta för att redigera längre texter, genom att stå i fältet Särskilda bestämmelser och dubbelklicka, trycka Ctrl+o eller högerklicka och välja "Redigera text" från menyn.

| 2/                                                                                                    | Redigera u                                                                                                    | nderkontrakt på 00523-00023                                                                               | från 2016-10-01                                    | - 🗆 🗙       |
|----------------------------------------------------------------------------------------------------|----------------------------------------------------------------------------------------------------|----------------------------------------------------------------------------------------------------|----------------------------------------------------|-------------|
| Mediadebitering     Avr     Kontraktsinformation                                                                                                    | äkningar<br>, Personer   🎒 Betalning Övriga kontrakt*                                                                                                    | Doku                                                                                                    | Redigera text                                      | ×           |
| Objekt<br>00523-00023 21705<br>Ovre Kyrkoallén 08. 1<br>00523 Ovre Kyrkoallé<br>Karlsson - Andersson A                                                                                              | 104, Garage<br>52090 Lycksta<br>én 08<br>B                                                                                                    | Aga<br>Byg                                                                                                | jiashippale, skutkana oon uiveise naugalusieuskap. | t           |
| Datum<br>Fr o m 2016-10-01<br>T o m Tills vidare<br>Inflytt 2016-10-01<br>Registrerat 2016-08-19<br>Fakturerat t o m 2019-03-<br>Uppsägningstid hyresvärd<br>Avvikande upps hyresgäs<br>Förlängning | ✓     Uppsagt datum     Inget datum       ✓     Onskad avflytt     Ingen       ✓     Hyresperiod t o m     Tills vidare       ✓     Jamán     Kontraktstyp     Moms p       1     3 mán     Kontraktstyp     Moms p       1     3 mán     Internt     För upp       1     mán     Internt     Under c       1     mán     Internt     Under c       1     mán     Internt     Omfáng | Uppsä<br>Avflyt<br>Avtals<br>å kontrakte<br>sägning<br>mrörhandlir<br>as från utjär<br>rhandlirg          |                                                    |             |
| Ej besittningsskydd fr o m<br>Externt kundnr<br>Namnskylt                                                                                                    | Fakture Fakture Status e-sig                                                                                                    | ras ej (j                                                                                                 | ок                                                 | Avbryt .:i  |
| Särskilda bestämmelser<br>Anteckningar                                                                                                    | Förvaring för gräsklippare, skottkärra och div                                                                                                    | erse trädgårdsredskap.<br>Lägg till standardtext<br>Angra<br>Klipp ut<br>Kopiera<br>Klistra in<br>Ta bort |                                                    | ~ ~         |
| Logg                                                                                                    |                                                                                                    | Markera allt<br>Redigera text                                                                             | Spara Spara och                                    | Stäng Stäng |

### Omstrukturerad kod för kontraktshantering

Metoder för att hantera skapande av nya kontrakt, uppsägning av kontrakt, makulering av kontrakt samt samavisering av kontrakt har gjorts om för att minska fel som ibland uppstår och som till exempel lett till att det skapats dubbla vakanskontrakt på objekt.

### Loggning och spara kontrakt

Loggningen på kontrakt har setts över och justerats så att alla förändringar loggas korrekt.

Dialogen Redigera kontrakt har också fått knapparna "Spara", "Spara och Stäng" och "Stäng". Du kan därför själv välja om du vill spara och vara kvar i dialogen eller om du vill spara och stänga. Knapparna "Spara" och "Spara och Stäng" är bara valbara om någon förändring har skett.

|    |                                                                        |                                                        |                              |                       |                                                                                                    | Redigera                                                                                                    | kontrakt på 001                                                                                                    | 36-00064 fr                     | rån 1995- | 07-01                                                                                                    |                                                                                               |                 |                 | ×   |
|----|------------------------------------------------------------------------|--------------------------------------------------------|------------------------------|-----------------------|----------------------------------------------------------------------------------------------------|----------------------------------------------------------------------------------------------------|----------------------------------------------------------------------------------------------------|---------------------------------|-----------|----------------------------------------------------------------------------------------------------|-----------------------------------------------------------------------------------------------|-----------------|-----------------|-----|
| Q  | Mediadebite                                                            | ering 👗                                                | Avräknin                     | igar                  |                                                                                                    |                                                                                                    |                                                                                                    |                                 |           |                                                                                                    |                                                                                               |                 |                 |     |
|    | Kontraktsinf                                                           | ormation                                               | Pers                         | oner                  | 🔒 Betalning                                                                                                    | Õvriga kontrakt                                                                                                    | Dokument                                                                                                    | 🖃 Aviado                        | esser 🚦   | Koddelsvärden                                                                                                    | 🖀 Intressenter                                                                                | • Beskrivningar | 🔀 Villkor       |     |
| -  | <b>Obje</b><br>00136-<br>Södra<br>00136                                | kt<br>00064 568<br>Nyallén 2, 3<br>Södra Nya           | 10133,<br>28191 Kr<br>Ilén 2 | 1 rum oc<br>amtorp    | ch kök M                                                                                                    |                                                                                                    | Lgh nr:<br>Plan:<br>Area:<br>Ågare:                                                                                                    | 1203<br>3<br>34,0 m²<br>304 Åga | are #304  |                                                                                                    |                                                                                               |                 |                 |     |
| 2  | Myron Gi                                                               | ustafsson                                              |                              |                       |                                                                                                    |                                                                                                    |                                                                                                    |                                 |           |                                                                                                    |                                                                                               |                 | 🎜 🗌 Preliminärt | t   |
|    | Datum                                                                  |                                                        |                              |                       |                                                                                                    |                                                                                                    | _                                                                                                    |                                 |           |                                                                                                    |                                                                                               |                 |                 |     |
|    | From                                                                   | 1995-07-0                                              | 01 🔽                         | Uppsa                 | igt datum                                                                                                    | Inget datum                                                                                                    | 1. State 1. State 1. |                                 |           |                                                                                                    |                                                                                               |                 |                 |     |
|    | Tom                                                                    | Tills vida                                             | are 🔻                        | Önska                 | ad avflytt                                                                                                    | Ingen                                                                                                    | Uppsägning                                                                                                    | gstyp Inge                      | n vald    |                                                                                                    | w.                                                                                            |                 |                 |     |
|    | Inflytt                                                                | 1995-07-0                                              | 01 👻                         | Hyresp                | period t o m                                                                                                    | Tills vidare                                                                                                    | Avflyttnings                                                                                                    | typ Inge                        | n vald    |                                                                                                    | w.                                                                                            |                 |                 |     |
|    | Registrerat                                                            | 2009-11-0                                              | 06 🔽                         |                       |                                                                                                    |                                                                                                    | Avtalstyp                                                                                                    | Hyre                            | skontrakt | t                                                                                                    | V                                                                                             |                 |                 |     |
|    | Ej fakturera                                                           | t                                                      |                              |                       |                                                                                                    |                                                                                                    |                                                                                                    |                                 |           |                                                                                                    |                                                                                               |                 |                 |     |
|    | Uppsägning<br>Avvikande<br>Förlängning<br>Ej besittning<br>Externt kun | gstid hyresv<br>upps hyres<br>1<br>gsskydd fr o<br>dnr | yärd<br>gäst<br>om           | 3 mår<br>mår<br>0 mår | Kontrak<br>Extended<br>Intended<br>Intendo | ttstyp   Moms pi<br>emt   För upps<br>emt   Under o<br>yrt   Underta<br>  Egen för<br>  Omfång<br>  Fakturer<br>  Status e-sign | à kontraktet<br>iägning<br>mförhandling<br>is från utjämna sa<br>handling<br>(1)<br>as ej (1)<br>nering                                                                                                    | aldo                            | Y         | Fastighetsskatt<br>Per taxeringsenhet<br>För summan av<br>För aktuell obje<br>Alla taxeringsenhet<br>För summan av<br>För aktuell obje | :<br>v all fastighetsskatt<br>ktstyp<br>er på fastigheten:<br>v all fastighetsskatt<br>ktstyp |                 |                 |     |
|    | Namnskylt                                                              |                                                        |                              |                       |                                                                                                    |                                                                                                    |                                                                                                    |                                 |           |                                                                                                    |                                                                                               |                 |                 |     |
|    | Särskilda be                                                           | estämmelse                                             | er 🗌                         |                       |                                                                                                    |                                                                                                    |                                                                                                    |                                 |           |                                                                                                    |                                                                                               |                 |                 | ~   |
|    | Anteckning                                                             | ar                                                     |                              |                       |                                                                                                    |                                                                                                    |                                                                                                    |                                 |           |                                                                                                    |                                                                                               |                 |                 | ~ ~ |
| Lo | ogg                                                                    |                                                        |                              |                       |                                                                                                    |                                                                                                    |                                                                                                    |                                 |           |                                                                                                    | Spara                                                                                         | Spara och St    | ing Stäng       |     |

## Fakturering

### Välja distributionssätt för Mediadebitering/Avräkning

För direktfakturor som skapas både via Mediadebitering och Avräkning kan du numera välja vilket distributionssätt som ska vara förvalt. Tidigare fick fakturorna distributionssättet Lokal utskrift förvalt. Nu kan du ställa in om distributionssättet i stället ska hämtas från kontraktet eller vara något

annat förbestämt distributionssätt. Oavsett vilket distributionssätt som är förvalt kan du ändra i dialogen innan direktfakturorna distribueras.

På alternativa inställningar (Meny->Inställningar->Alternativ) ställer du in vilket distributionssätt det ska vara för Mediadebitering respektive Avräkning.

| Alter                                            | nativ                                         | _ 🗆 🗙 |                               | Atemativ                                      |                 | - 🗆 × |
|--------------------------------------------------|-----------------------------------------------|-------|-------------------------------|-----------------------------------------------|-----------------|-------|
| Mediadebitering<br>Här kan du göra inställningar | som gäller vid mediadebitering.               |       | Avräkning<br>Härkan du göra i | inställningar som gäller vid avräkning.       |                 |       |
| Ägare Grundinstä                                 | älningar                                      |       | Agare                         | Grundinställningar                            | ~ X (j)         |       |
| Generelt                                         |                                               |       | Generelt                      |                                               |                 |       |
| Sökväg för inläsning av filer                    | Ingen sökväg                                  |       |                               | Avräkning utifrån fakturerat belopp           | (j)             |       |
|                                                  | Skapa avgifter för interna kontrakt           |       |                               | Skapa avgifter för interna kontrakt           | (j)<br>(i)      |       |
| Direktfakturering                                |                                               |       | Direktfakturering             |                                               | <u> </u>        |       |
|                                                  | Tillåt direktfakturering                      |       |                               | Tillåt direktfakturering                      | ٦               |       |
|                                                  | Tillåt direktfakturering för interna kontrakt |       |                               | Tillåt direktfakturering för interna kontrakt | (j)             |       |
| Minsta fakturabelopp                             |                                               |       | Minsta fakturabelopp          | 100                                           | (j)             |       |
| r akurakoninne kai                               |                                               |       | Fakturakommentar              |                                               | ^ (Ì)           |       |
| Förvalt distributionssätt                        | Lokal utskrift 💿 🛈                            |       | Time data transfer            | l destadore                                   | ×               | 1     |
| Objektnummerformat vid inläsning                 |                                               |       | Porvait distributionssatt     | Lokal utskmt                                  |                 |       |
| Filformat                                        | Välj filformat                                |       | Filhantering                  |                                               |                 |       |
| Objektnummerformat fil                           | ٦                                             |       | Sökväg för inläsning av fi    | ler 14 C:\Temp\Avräkning                      | Ø (j)           |       |
| Objektnummerformat Hyra                          | Ð                                             |       | Sökväg för arkivering av      | filer 15 C:\Temp\Avräkning\Arkivering         | × 🖄 👔           |       |
| Varningsnivåer av förändming i förbru            | kning (%)                                     |       |                               |                                               |                 |       |
| Ovre vamingsnivå                                 | 10                                            |       |                               |                                               |                 |       |
| Nedre vamingsnivå                                | -10                                           |       |                               |                                               |                 |       |
| Inloggning på webbtjänster                       |                                               |       |                               |                                               |                 |       |
| Abelko                                           | Anvandamamn Losenord URL                      |       |                               |                                               |                 |       |
| Webel                                            |                                               |       |                               |                                               |                 |       |
|                                                  |                                               |       |                               |                                               |                 |       |
|                                                  |                                               |       |                               |                                               |                 |       |
|                                                  | Spara Spara och Stäng                         | Stäng |                               | Spara                                         | Spara och Stäng | Stäng |

Följande distributionssätt kan du välja bland. Default är Lokal utskrift, så gör du ingen förändring blir det samma som innan.

- Hämtas från kontraktet \*)
- Lokal utskrift
- E-post (med PDF-faktura)
- E-post (utan PDF-faktura)
- Fil för extern utskrift
- SMS

\*) Om distributionssättet ska hämtas från kontraktet och kontraktet har autogiro kommer det distributionssättet som är angivet tillsammans med autogirot att användas. Direktfakturan kommer inte att distribueras via autogiro.

### Mediadebitering – förbrukning flera kontrakt

Om en förbrukning sträcker sig över två kontrakt kommer den numera hamna bland felaktiga förbrukningar eftersom systemet inte vet hur förbrukningen ska fördelas på kontrakten. Tidigare blev det felaktigt debiterat på båda kontrakten. Det avslutade kontraktet fick en direktfaktura och det nya kontraktet en avgift på kommande period.

### Svefaktura - organisationsnummer

Vid användning av formatet PEPPOL BIS Billing 3 skickas numera organisationsnummer med i de fall momsregistreringsnummer saknas på ägaren.

## Betalning

### Betalningsuppgifter

Vid import av betalningsfiler kan uppgifter om betalarens namn, gatuadress, postort och meddelande som eventuellt kommer med i filen sparas tillsammans med betalningen. Uppgifterna visas i så fall som kolumner i Betalningsjournalen och vid betalningarna i reskontran. Kolumnerna är default dolda och kan visas genom att höger-klicka och välja kolumn.

| Betalare | Adress | Postort | Meddelande |
|----------|--------|---------|------------|
|          |        |         |            |

För att betalarens namn och kontaktuppgifter ska sparas vid import av betalningsfil, behöver du bocka i alternativet "Spara betalarens namn och kontaktuppgifter "under Meny->Inställningar->Alternativ->Betalning.

| Alternativ                                                           |   | _ = × |
|----------------------------------------------------------------------|---|-------|
| Betalning<br>Här kan du göra inställningar gällande betalningar      |   |       |
| Betalning                                                            |   |       |
| Bank- och plusgirokontroll vid import av betalningar                 | í |       |
| Spara betalarens namn och kontaktuppgifter vid import av betalningar | í |       |
| Sökväg för betalningsfiler C:\VitecHyra\Ocr                          | í |       |
| Aterbetalning                                                        |   |       |

### Utjämna saldo

I guiden för att utjämna saldo behöver du numera klicka på "Uppdatera" för att fakturorna ska hämtas. Tidigare så hämtades fakturorna direkt man kom till steget i guiden, vilket kunde försämra prestandan.

Prestandan har också förbättrats och timeouten har höjts, så att funktionen ska gå att köra även för stora mängder fakturor utan att behöva dela upp körningen.

Guiden för att utjämna saldo finns både med i steg 5/6 i Skapa fakturor samt från menyn Betalning->Utjämna saldo.

|                                |                              |                          |                     |              |           |         | Skapa f          | akturor (5/6)        |                      |             |                 |                       |
|--------------------------------|------------------------------|--------------------------|---------------------|--------------|-----------|---------|------------------|----------------------|----------------------|-------------|-----------------|-----------------------|
| Utjāmr                         | na saldo                     |                          |                     |              |           |         |                  |                      |                      |             |                 |                       |
|                                |                              |                          |                     |              | Utjämr    | na sald | lo (2/2)         |                      |                      |             |                 | -                     |
| <b>ämna saldo</b><br>ärkanduse | )<br>fakturor vars saldo kar | n utjämnas. Utjämning av | saldo mellan faktur | or inom samm | na kontra | kt är n | nöjlig. Det är m | öjligt att inkludera | a/exkludera fakturoi | r genom att | bocka för/avboo | ska en faktura.       |
| esfakturor me                  | ed saldo som kan utjäm       | inas                     |                     |              |           |         |                  |                      |                      |             |                 | Urval                 |
| ojekt                          | Objektstyp                   | Objektstypsgrupp         | Fakturanum          | Belopp       | Res       | Ť≟      | Rest efter       | Utjämnat belo.       | Förfallodatum        | Mottagar    | e               | 🏟 Uppdatera           |
|                                |                              |                          |                     |              |           |         |                  |                      |                      |             |                 | Fakturan ska utjämnas |
|                                |                              |                          |                     |              |           |         |                  |                      |                      |             |                 | 🖲 🎺 Ja                |
|                                |                              |                          |                     |              |           |         |                  |                      |                      |             |                 | 🔿 🔳 Inte denna gång   |
|                                |                              |                          |                     |              |           |         |                  |                      |                      |             |                 | 🔿 🗶 Aldrig            |
|                                |                              |                          |                     |              |           |         |                  |                      |                      |             |                 | Utjämna saldo         |
|                                |                              |                          |                     |              |           |         |                  |                      |                      |             |                 | Jutjämna saldon       |
|                                |                              |                          |                     |              |           |         |                  |                      |                      |             |                 | ι τ <sub>μ</sub>      |
|                                |                              |                          |                     |              |           |         |                  |                      |                      |             | >               |                       |
| al: O                          | 11.1 p.* b.                  | <b>7</b>                 |                     |              | 0         |         |                  |                      |                      |             | ,               |                       |
| uror vars sai<br>ijekt         | Objektstyp                   | Objektstypsgrupp         | Fakturanum          | Belopp       | Res       | Ť≟      | Utjämnat         | Förfalloda 1         | Mottagare            |             | Fakturajoumalsı |                       |
|                                |                              |                          |                     |              |           |         |                  |                      |                      |             |                 |                       |
|                                |                              |                          |                     |              |           |         |                  |                      |                      |             |                 |                       |
|                                |                              |                          |                     |              |           |         |                  |                      |                      |             | >               |                       |

## Avbetalningsplan

### Gemensamma avier för hyres- och direktfakturor

Utskrift av avier för avbetalningsplaner har sett olika ut för hyres- och direktfakturor och använt olika rapporter (Crystal Report filer). Detta är nu ändrat så avbetalningsplansavier på alla typer av fakturor skrivs ut via samma rapport och därmed med samma utseende.

Det innebär att rubriken och kommentaren som ställs in under alternativa inställningar numera gäller för både hyres- och direktfakturors avbetalningsavier.

Om du har en anpassad rapport för avbetalningsavin kommer hyresfakturans rapport användas för båda varianterna.

| Alternativ                                                          |  |  |  |  |  |  |  |  |  |  |
|---------------------------------------------------------------------|--|--|--|--|--|--|--|--|--|--|
| Fakturering<br>Här kan du göra inställningar som gäller fakturering |  |  |  |  |  |  |  |  |  |  |
| Ägare Grundinställningar 🗸 🕱 🛈                                      |  |  |  |  |  |  |  |  |  |  |
| Aktuell faktureringsperiod                                          |  |  |  |  |  |  |  |  |  |  |
| Från månad anuari 2021 Till månad mars 2021 💿                       |  |  |  |  |  |  |  |  |  |  |
| Fakturainställningar                                                |  |  |  |  |  |  |  |  |  |  |
| Allmänt Avbetalningar Epost SMS                                     |  |  |  |  |  |  |  |  |  |  |
| Rubrik på avbetalningsavi AVBETALNINGSAVI                           |  |  |  |  |  |  |  |  |  |  |
| Kommentar på avbetalningsavi                                        |  |  |  |  |  |  |  |  |  |  |
| Direktfakturainställningar                                          |  |  |  |  |  |  |  |  |  |  |
| Allmänt E-post SMS                                                  |  |  |  |  |  |  |  |  |  |  |
| Rubrik på direktfaktura Faktura                                     |  |  |  |  |  |  |  |  |  |  |
| Fakturakommentar på direktfaktura                                   |  |  |  |  |  |  |  |  |  |  |
| Dagar till förfallodatum för direktfakturor 30 (j)                  |  |  |  |  |  |  |  |  |  |  |

## **Elektronisk signering**

### **Öppningsalternativ**

I den här versionen har vi tagit bort steget att man måste verifiera sig med Bankld (e-legitimation) innan man kan öppnar dokumentet för signering. Man kommer alltså direkt till steget att signera dokumentet och signeringen sker som tidigare med Bankld (om det identifieringsalternativet är valt). Det innebär att hanteringen är smidigare och onödiga autentiseringar har tagits bort.

Vill ni ha kvar möjligheten att autentisera personen vid öppning av dokument så är det möjligt, men vi kommer då att ta betalt för varje gång en person öppnar länken. Det gäller även efter att signeringen är genomförd. För att behålla det gamla sättet att autentisera kontaktar ni Vitec ServiceCenter ».

#### Kunder med egen drift

Förändringen i hanteringen införs i version x.80 som släpps den 17/3. Vi kommer inte att ta betalt för autentiseringen för er kunder med egen drift förrän 1/6 2021. För att inte få extra kostnad per autentisering behöver du uppgradera till x.80 före den 1/6 2021.

Vill ni efter uppgradering till x.80 ha kvar möjligheten att autentisera personen vid öppning av kontrakt/dokument så kontaktar ni Vitec ServiceCenter ».

#### Inställning

Om ni har valt att ha kvar möjligheten att autentisera personen vid öppning av dokument behöver öppningsalternativet ställas in per signerande part (Meny-Grunddata->Elektronisk signering->Signerande part). Alternativen *E-legitimation* (BankID) och *Ingen* finns.

|   | Redigera signe           | erande part                                                                                        | - 🗆 x |
|---|--------------------------|----------------------------------------------------------------------------------------------------|-------|
| 2 | 🕈 Standard               |                                                                                                    |       |
|   | Allmänt<br>Namn*         | Hyresgäst                                                                                          |       |
|   | Typ*<br>Roll*            | Hyresgäst v (1)<br>Signerande part v (1)                                                           |       |
|   | Öppningsalternativ       | E-legitimation                                                                                     |       |
| 2 | Identifieringsalternativ | E-legitimation (1)                                                                                 |       |
|   | Bekräftelsealtemativ     | E-post                                                                                             |       |
|   | Urval                    | Inget 📝 🗊 🕄                                                                                        |       |
|   | Intressenttyp            | × (1)                                                                                              |       |
|   | Inbjudningsordning       | 1                                                                                                  |       |
|   | Användning               | <ul> <li>☑ Kontrakt</li> <li>☑ Tilläggskontrakt</li> <li>☑ Uppsägning</li> <li>☑ Ovrigt</li> </ul> |       |
|   | Kontaktinformation       |                                                                                                    |       |
|   | Företagsnamn             |                                                                                                    |       |
|   | Person/orgnr.            |                                                                                                    |       |
|   | Förnamn                  |                                                                                                    |       |
|   | Eftemamn                 |                                                                                                    |       |
|   | E-post                   |                                                                                                    |       |
|   | Mobil                    |                                                                                                    |       |
|   |                          |                                                                                                    |       |
|   |                          | Ny Ta bort Spara                                                                                   | Stäng |

### Bekräftelsealternativ

Du kan numera välja om en part inte ska få en bekräftelse på det e-signerade dokumentet. Det har därför införts en inställning "Bekräftelsealternativ" på parterna (Meny->Grunddata->Elektronisk signering->Signerande parter) som styr hur den signerande parten ska få bekräftelse när dokumentet är signerats av alla signerande parter. Default har alla parter e-post, men det går bra att välja ingen om det önskas.

| Redigera sign                    | erande part                          |              | – 🗆 X |
|----------------------------------|--------------------------------------|--------------|-------|
| 🖉 Standard                       |                                      |              |       |
| Allmänt                          |                                      |              |       |
| Namn*                            | Hyresgäst                            |              |       |
|                                  | Systemgenererad                      |              |       |
| <u>T</u> yp*                     | Hyresgäst 💌                          | i            |       |
| <u>R</u> oll*                    | Signerande part                      | i            |       |
| Öppningsaltemativ                | E-legitimation 💌                     | i            |       |
| <u>l</u> dentifieringsalternativ | E-legitimation                       | ī            |       |
| Bekräftelsealternati <u>v</u>    | E-post                               | ĩ            |       |
| <u>U</u> rval                    | Inget                                | <sup>1</sup> |       |
| Intressenttyp                    | ×                                    | i            |       |
| Inbjudningsordning               | 1                                    | i            |       |
| Användning                       | ✓ Kontrakt ✓ Nyckelkvittens          |              |       |
|                                  | ☑ Tilläggskontrakt ☑ Åren <u>d</u> e |              |       |
|                                  | Uppsägning 🗹 Övrigt                  |              |       |
| Kontaktinformation               |                                      |              |       |
| <u>F</u> öretagsnamn             |                                      |              |       |
| Person/orgnr.                    |                                      |              |       |
| F <u>ö</u> mamn                  |                                      |              |       |
| Eftema <u>m</u> n                |                                      |              |       |
| <u>E</u> -post                   |                                      |              |       |
| Mobil                            |                                      |              |       |
|                                  |                                      |              |       |
|                                  |                                      |              |       |
|                                  |                                      | _            |       |
|                                  | <u>N</u> y Ta bort <u>S</u> para     |              | Stäng |

## Rapporter/Listmallar

### Detaljerad hyresgästförteckning

I rapporten Detaljerad hyresgästförteckning kan du numera söka på person och den har även kompletterats med fler kolumner.

#### **Urval person**

Fliken Personer finns numera med i rapporten för att kunna göra urval på en eller flera personers kontrakt där de har rollen hyresgäst.

|                                             |                       |           | Hy       | resgästförteckning ( | 2/3)           |                |            |    |
|---------------------------------------------|-----------------------|-----------|----------|----------------------|----------------|----------------|------------|----|
| <b>ilj objekt</b><br>Välj objekt för hyresg | ästförteckning.       |           |          |                      |                |                |            | 2  |
| Fastigheter 🙎 Pe                            | rsoner 🗔 Filtrering ★ | Favoriter |          |                      |                |                |            |    |
| efter person:                               |                       |           |          |                      |                |                |            | Q. |
|                                             |                       |           |          | 1                    | 1              |                |            |    |
| ersonnummer                                 | Namn                  | Anstånd t | Inkassos | Tel hem              | Tel mobil      | Tel arbete     | E-post     |    |
|                                             |                       |           |          |                      |                |                |            |    |
|                                             |                       |           |          |                      |                |                |            |    |
|                                             |                       |           |          |                      |                |                |            |    |
|                                             |                       |           |          |                      |                |                |            |    |
|                                             |                       |           |          |                      |                |                |            |    |
|                                             |                       |           |          |                      |                |                |            |    |
|                                             |                       |           |          |                      |                |                |            |    |
|                                             |                       |           |          |                      |                |                |            |    |
|                                             |                       |           |          |                      |                |                |            |    |
|                                             | Exkludera person      |           |          |                      |                |                |            |    |
|                                             |                       |           |          | <b>T</b> 11          | <b>T</b> 1 1 4 | <b>T</b> 1 1 1 | <b>F</b> . |    |

#### Nya kolumner

Följande kolumner är nya i Detaljerad hyresgästförteckning.

- Plan Visar objektets plan
- Avvikande e-postadress Visar kontraktets avvikande e-post
- Antal decimaler vid omräkning (index) Visar avgiftens antal decimaler vid omräkning där indexberäkning finns.
- Omräkningsmånad (index) Visar avgiftens omräkningsmånad (index).

OBS! Du måste lägga till de nya kolumnerna manuellt i listmallen för att de ska synas i rapporterna.

### Vakansrapport

Det finns ny möjlighet att skapa listmallar för Vakansrapporten och den har kompletterats med fler kolumner.

#### Listmall

Vakansrapporten går numera att styra med hjälp av listmallar (Meny->Verktyg->Listmallar).

|                                                                                            |                                                                                                    | Listmallar         | (1/3)          |                  |                              |             | >                                                                                                    |
|--------------------------------------------------------------------------------------------|----------------------------------------------------------------------------------------------------|--------------------|----------------|------------------|------------------------------|-------------|----------------------------------------------------------------------------------------------------|
| <b>Skapa/redigera listmall</b><br>Skapa en ny listmall eller välj och redige               | ra en befintlig listmall.                                                                                               |                    |                |                  |                              |             |                                                                                                    |
| Skapa ny mall                                                                              |                                                                                                    |                    |                |                  |                              |             | and the second second se |
| Vakansrapport                                                                              |                                                                                                    | w.                 |                |                  |                              |             | <                                                                                                    |
|                                                                                            |                                                                                                    |                    |                |                  |                              |             | $\sim$                                                                                                    |
| O Redigera mall Kopiera mall                                                               | (i)                                                                                                    |                    |                |                  |                              |             | $\leq$                                                                                                    |
| Namn                                                                                       | Тур                                                                                                    | Låst kolumnordning | Låst sortering | Låst kolumnbredd | Användarbehörighet aktiverad | Beskrivning |                                                                                                    |
| Avgiftslista<br>Egen hyresgästförteckning<br>E-postlista<br>Fakturaioumal inkl betalningar | Detaljerad hyresgästförteckning<br>Detaljerad hyresgästförteckning<br>Detaljerad hyresgästförteckning<br>Fakturaiournal |                    |                |                  |                              |             | \$                                                                                                    |
| Förvaltarlist                                                                              | Värderings- och uthymingslista                                                                                          | X                  | ×              | m                | ×                            | m           | -ment                                                                                                    |

#### Nya kolumner

Följande kolumner är nya i Vakansrapporten.

- Kr/m<sup>2</sup> Visar kontraktets sammanlagda hyra per kvadratmeter, där ytan är objektsarean.
- Momsregistreringsdatum Visar objektets momsregistreringsdatum.
- Objektsnamn Visar objektets objektsnamn.

### Värderings- och uthyrningslistan

#### Nya kolumner för att visa fler indexerade avgifter

Det går nu att lägga till kolumner i värderings- och uthyrningslistan för att visa samtliga indexavgifter på ett kontrakt. Tidigare syntes endast uppgifter från den indexavgift med störst årsbelopp, men nu kan man själv styra hur många indexavgifter som man vill ha med i rapporten.

Notera att kolumnerna som visar indexuppgifter hämtar detta får alla indexavgifter, inte enbart från dem som är markerade som Hyra.

Om du vill visa uppgifter på flera indexavgifter lägger du till fler kolumner och anger dynamiskt nummer. Om nummer 1 anges visas uppgifter för första indexerade avgiften på kontraktet. Om nummer 2 anges visas uppgifter för den andra indexerade avgiften på kontraktet o s v. Om kontraktet bara har en indexerad avgift kommer kolumnerna med dynamiskt nummer 2 att vara tomma.

I den här listmallen finns tre kolumner för Bashyra med dynamiskt nummer 1, 2 respektive 3. På samma sätt kan göras för kolumnerna Indexklausul, Indexserier och för de andra kolumnerna som anger värden för en avgift med index. Lämpligtvis skapar du lika många dynamiska kolumner som det kontraktet med flest indexavgifter har.

| Redigera k<br>Redigera v | <b>xolumner f</b><br>rilka kolumn | <b>ör listmall</b><br>Her som ingår i l | istmallen och i vilken  | ordning                | de komn        | ner.          |              |             |             |             |                  |                  |                |                |             |
|--------------------------|-----------------------------------|-----------------------------------------|-------------------------|------------------------|----------------|---------------|--------------|-------------|-------------|-------------|------------------|------------------|----------------|----------------|-------------|
| Kolumninst               | ällningar                         |                                         |                         |                        |                |               |              |             |             |             |                  |                  |                |                |             |
| <u>K</u> olumn           | Bashyra 🗸 (                       |                                         | (i)                     | <u>Antal decimaler</u> |                | 0             |              |             |             |             |                  |                  |                |                |             |
| <u>O</u> rdning          | 14 ~                              |                                         | 1                       | Dynamisł               | dt <u>n</u> r. | 1             |              |             |             |             |                  |                  |                |                |             |
| Bredd                    | redd 100                          |                                         |                         | i I                    | Dynamisł       | tt <u>I</u> D |              |             |             |             |                  |                  |                |                |             |
| Visningsnamn Bashyra (1) |                                   | ivra (1)                                |                         | <b></b>                | Formateri      | na            | 1 000        |             | ~           |             |                  |                  |                |                |             |
|                          | Sortering Stigande                |                                         | gande 🗸                 | · ①                    |                |               |              |             |             |             |                  |                  |                |                |             |
| Kolumner                 |                                   |                                         |                         |                        |                |               |              |             |             |             |                  |                  |                |                |             |
| Ordning                  | Visningsna                        | amn                                     | Kolumn                  |                        | Bred           | d Sort        |              |             |             |             |                  |                  |                |                |             |
| 1                        | Fastighets                        | nummer                                  | Fastighetsnummer        |                        | 10             | 0             |              |             |             |             |                  |                  |                |                |             |
| 2                        | Fastighets                        | beteckning                              | Fastighetsbetecknin     | g                      |                | 0             |              |             |             |             |                  |                  |                |                |             |
| 3                        | Objekt                            |                                         | Objekt                  |                        | 10             | 0             |              |             |             |             |                  |                  |                |                |             |
| 4                        | 4 Objektstyp C                    |                                         | Objektstyp              |                        | 10             | 0             |              |             |             |             |                  |                  |                |                |             |
| 5                        | 5 Hyresgäst                       |                                         | Hyresgäst               |                        | 12             | 0             |              |             |             |             |                  |                  |                |                |             |
| 6                        | 6 Gata (objekt)                   |                                         | Gata (objekt)           |                        |                | 0             |              |             |             |             |                  |                  |                |                |             |
| 7                        | Gata (avi)                        |                                         | Gata (avi)              |                        |                | 0             |              |             |             |             |                  |                  |                |                |             |
| 8                        | 8 Postnummer (avi)                |                                         | Postnummer (avi)        |                        |                | 0             |              |             |             |             |                  |                  |                |                |             |
| 9                        | 9 Postort (avi)                   |                                         | Postort (avi)           |                        |                | 0             |              |             |             |             |                  |                  |                |                |             |
| 10                       | Basvärde                          | KPI                                     | Basvärde KPI            |                        | 10             | 0             |              |             |             |             |                  |                  |                |                |             |
| 11                       | Hyra                              |                                         | Hyra                    |                        | 10             | 0             |              |             |             |             |                  |                  |                |                |             |
| 12                       | Indextilläg                       | g                                       | Indextillägg            |                        | 10             | 0             |              |             |             |             |                  |                  |                |                |             |
| 13                       | Flera index                       | xerade avg                              | Flera indexerade av     | g                      | 10             | 0             |              |             |             |             |                  |                  |                |                |             |
| 14                       | Bashyra (1                        | 1)                                      | Bashyra                 |                        | 10             | 0             |              |             |             |             |                  |                  |                |                |             |
| 15                       | Bashyra (2                        | 2)                                      | Bashyra                 |                        | 10             | 0             |              |             |             |             |                  |                  |                |                |             |
| 16                       | Bashyra (3) Bashyra               |                                         |                         |                        | 0              |               |              |             |             |             |                  |                  |                |                |             |
| 17                       | Indexklausul (1) Indexklausul     |                                         |                         | 10                     | 0              |               |              |             |             |             |                  |                  |                |                |             |
| 18                       | Indexklau                         | sul (2)                                 | Indexklausul            |                        | 10             | 0             |              |             |             |             |                  |                  |                |                |             |
| Värderings<br>Nedan visa | - och uthy<br>as en värderi       | mingslista<br>ings-elleruthyn           | ningslista för urvalet. |                        |                |               |              |             |             |             |                  |                  |                |                |             |
|                          | Fastighe                          | Objekt                                  | Objektstyp              | Flera i                | Ťź             | Hyra          | Indextillägg | Bashyra (1) | Bashyra (2) | Bashyra (3) | Indexklausul (1) | Indexklausul (2) | Indexserie (1) | Indexserie (2) | Index % (1) |
| 2                        | 00196                             | 00196-0001                              | 3 Butik                 | X                      |                | 1 229 121     | 17 121       | 1 012 000   | 100 000     | 100 000     | KPI2             | KPI år           | KPI2           | KPI - oktober  | 100         |
| 2                        | 00196                             | 00196-0002                              | 8 Butik                 | Х                      |                | 115 440       | 434          | 100 000     | 15 000      |             | KPI              | KPI              | KPI            | KPI            | 100         |
| 2                        | 00196                             | 00196-0003                              | 5 Butik                 | X                      |                | 661 848       | 11 848       | 500 000     | 150 000     |             | KPI min 1,5%     | KPI2             | KPI - alla     | KPI2           | 65          |
| 1                        | 00224                             | 00224-0006                              | 3 Butik                 | X                      |                | 1 769 805     | 59 805       | 1 000 000   | 500 000     | 0           | KPI min 1,5%     | KPI              | KPI - alla     | KPI            | 75          |
| hanne                    | 00226                             | 00226-0002                              | 5 Butik                 | X                      | -              | 615 000       | 6 000        | 300 000     | 200,000     | 100,000     | index eller %    | KPI              | KPI - alla     | KPL            | 100         |

OBS! Du måste lägga till de nya kolumnerna manuellt i listmallen för att de ska synas i rapporterna.

## Schemalagda tjänster

### Skapa bokföringsfiler – ny varning

Nu kan du få en varning vid bokföringsexporten om det finns felaktiga bokföringsrader.

Det är en inställning på den schemalagda tjänsten "Skapa bokföringsfiler" (Verktyg->Schemalagda tjänster). På sidan 5 anger du den e-postadress som ska få varningen. Varningen skickas om det finns felaktiga bokföringsrader som behöver rättas via verktyget "Rättning konteringsrader". Varningen skickas oavsett om bokföringsexporten har lyckats eller inte.

| 5)<br>5                                                                                          | Schemalägg tjänst             | ×  |  |  |  |  |  |
|--------------------------------------------------------------------------------------------------|-------------------------------|----|--|--|--|--|--|
| Konfigurera inställningar (Sida 5 av 7)<br>Konfigurera inställningar för export av bokföringsfil |                               |    |  |  |  |  |  |
| Filinställningar<br>Sökväg på server för exportfiler                                             | Ingen sökväg                  | i  |  |  |  |  |  |
| E-postinställningar<br>Skicka resultat till                                                      |                               | i) |  |  |  |  |  |
| Skicka vaming till                                                                               |                               |    |  |  |  |  |  |
| Skicka fel till                                                                                  |                               | 1  |  |  |  |  |  |
| FTP-inställningar<br>Filöverföring via FTP                                                       | Ingen FTP v [                 | ð  |  |  |  |  |  |
|                                                                                                  | << Föregående Nästa >> Avbryt |    |  |  |  |  |  |

## Smått och gott

### Avancerat filter för Beskrivningstyp

Det avancerade filtret för Beskrivningstyp i objektsfikens menyrad fungerar nu på samma vis som filter för Objektstyp. Det finns bockrutor för varje grupp som markera alla typer i gruppen som också kan bockas av. Detta underlätta framför allt för de beskrivningstyper som har många alternativ.

| Meny     | Objekt                  |                        |                                                                                        |              |                                                                                        |            |                                                                                                    |                                                     |
|----------|-------------------------|------------------------|----------------------------------------------------------------------------------------|--------------|----------------------------------------------------------------------------------------|------------|----------------------------------------------------------------------------------------------------|-----------------------------------------------------|
| Redigera | Nytt kontrakt<br>Objekt | Lägenhets<br>registret | <ul> <li>Visa alla</li> <li>Visa vakanta</li> <li>Visa vakanta och uppsagda</li> </ul> | Visa uthyrda | <ul> <li>Ej uthyrningsbara</li> <li>Stängda objekt</li> <li>Framtida objekt</li> </ul> | Ubjektstyp | Ala Balkong: Ja, Balkong: Fransk balk The Balkong The APTUS system The Balkong The Balkong The Balkong The Balkong alkong The Balkong akknas The Balkong akknas The B | Vaa information per<br>2021-02-23 T ()<br>Uppdatera |

### Kopiera cell i en lista

Nu har du möjlighet att kopiera en specifik cell i en lista eller rapport. Höger-klicka på den cellen du vill kopiera och välj Kopiera "xxx". Då sparas det till urklippshanteraren.

I det här exemplet höger-klickar vi på ett objektsnummer i en lista och väljer "Kopiera "00024– 00119" då får vi med oss objektsnumret till urklippshanteraren och kan klistra in det någon annanstans.

| Objekt      |   | Objektstyp                 | Hyresgäst        |  |  |  |  |
|-------------|---|----------------------------|------------------|--|--|--|--|
| 00025-00119 |   | D                          | Markattan Milana |  |  |  |  |
| 00025-000-6 | Ð | Kopiera rad                |                  |  |  |  |  |
| 00025-00087 | Þ | Kopiera "00025-00119"      |                  |  |  |  |  |
| 00025-00088 | - |                            |                  |  |  |  |  |
| 00025-00089 |   | Exportera till Excel       |                  |  |  |  |  |
| 00025-00090 |   |                            |                  |  |  |  |  |
| 00025-00091 | Q | -                          |                  |  |  |  |  |
| 00025-00092 |   | Öppna i eget fönster       |                  |  |  |  |  |
| 00025-00093 |   | Döli kolumn Obi            | alt              |  |  |  |  |
| 00025-00094 |   | Dolj kolumn, Obj           |                  |  |  |  |  |
| 00025-00096 |   | Visa kolumn                |                  |  |  |  |  |
| 00025-00097 |   | Markera alla Ctrl+A        |                  |  |  |  |  |
| 00025-00098 |   | in an ere and              | CultA            |  |  |  |  |
| 00025-00099 |   | Visa decimaler tillfälligt |                  |  |  |  |  |

### Prestandaförbättringar

Löpande görs prestandaförbättringar i Vitec Hyra. Följande är gjort i den här versionen.

- Prestandan för att göra faktureringskontrollen och öppna dialogen för att redigera överlåtelser har förbättrats.
- Prestandan för Detaljerad hyresgästförteckning har förbättrats och det går nu betydligt fortare att generera PDF-rapporten.
- Prestandan vid mediadebitering har förbättrats.
- Prestandan för funktionen utjämna saldo har förbättrats och timeouten har höjts, så att funktionen ska gå att köra även för stora mängder fakturor utan att behöva dela upp körningen.